## **Parent Portal Activation Help Document**

To activate your parent portal account please follow the steps below:

Step 1: Click on the link below:

https://diadubai.parents.isams.cloud

| Step 2: Click on C | reate an account | on the | top right |
|--------------------|------------------|--------|-----------|
|--------------------|------------------|--------|-----------|

| <b>1</b>                   | Create an account       |
|----------------------------|-------------------------|
| PARENT PORTAL              |                         |
| Please enter your login cr | edentials:              |
| Username / Email           |                         |
| Password                   |                         |
| Remember me                | Sign In                 |
|                            | Forgotten your details? |

Step 3: Enter the **Portal access code** and **Portal access password** as provided in the **activation email** sent to you and click the **REGISTER** BUTTON below.

| PARENT PORT | AL             |            |      |  |
|-------------|----------------|------------|------|--|
| Create yo   | our parent por | tal accour | nt:  |  |
| Portal acc  | ess code       |            |      |  |
| Portal acc  | ess password   |            |      |  |
|             | Back           |            | Next |  |
|             |                |            |      |  |

Step 4: Once you click on Next button it will ask you to enter parent details as below.

| PARENT PORTAL<br>Please enter your det | ails carefully:  |
|----------------------------------------|------------------|
| Air Cdre                               | •                |
| Forename                               | Sumame           |
| Email address                          |                  |
| Password                               | Confirm Password |
| Back                                   | Register         |

Step 5: Once you click on Register button a verification email will be sent to the email address entered. In this email click on the verify email address link to activate your account.

| Parent Portal - Account Activation                                                                                                    |                                      |  |  |  |
|----------------------------------------------------------------------------------------------------|--------------------------------------|--|--|--|
| Verify E-Mail Address<br>In order to activate your account the e-mail address you gave must be verified. Please click on the<br>link below to verify your e-mail address or copy it into your web browser's address bar.                                  |                                      |  |  |  |
| Username: <u>parentemailaddress@yahoo.com</u><br>E-Mail Address: <u>parentemailaddress@yahoo.com</u>                                                                                                    |                                      |  |  |  |
| Verify E-Mail Address: https://parents.diadubai.com/api/register/verify/?guid={40C037D2-<br>3795-4934-85E1-0862377BB72F}                                                                                                    |                                      |  |  |  |
| This is an automated e-mail and is sent by default from Dubai International Academy<br>[diareport@diadubai.com].<br>If you reply to this e-mail please verify that this or any other address used by the sender is the one to<br>which you wish to reply. |                                      |  |  |  |
| This notification has been created by <b>iSAMS</b> .                                                                                                    | Exchange Received: 04 Oct 16 [10:13] |  |  |  |

Step 7: The link will take you to the home page mentioning that your account has been activated. Now you can sign in with your email address and password and start using the portal.

| 8                                      |                                   |
|----------------------------------------|-----------------------------------|
| PARENT PORTAL<br>Your account has been | activated. Click here to sign-in. |